## **DOCUMENTOS ADMINISTRATIVOS O PROFESIONAL**

#### **1. ATENDER/ARCHIVAR DOCUMENTOS**

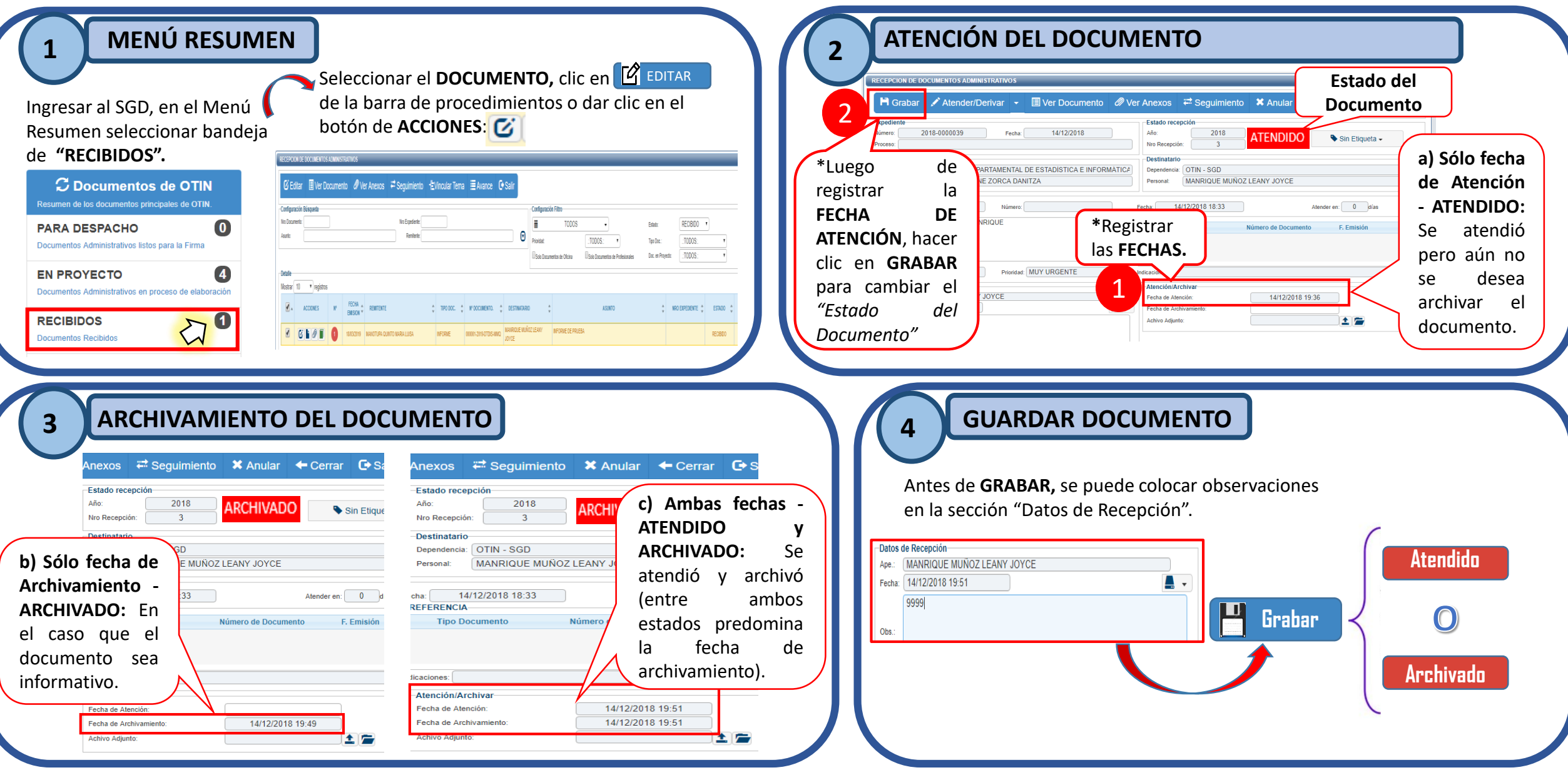

## **DOCUMENTOS ADMINISTRATIVOS**

2. ATENDER/DERIVAR COMO DOCUMENTO ADMINISTRATIVO

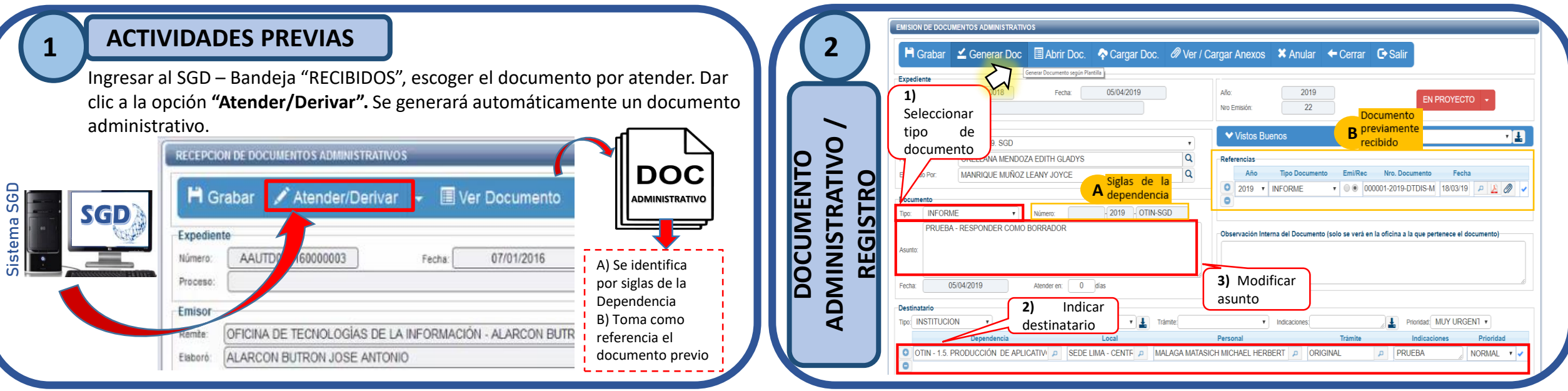

| 3 GE                                                    | <b>NERAR DO</b><br>1)Se abr<br>docume<br>para edi      | DCUMENT(<br>irá un<br>nto en | R                              | 2) Se adjunta el<br>documento<br>modificado como |                                                                          |                                                                      |                                                        |
|---------------------------------------------------------|--------------------------------------------------------|------------------------------|--------------------------------|--------------------------------------------------|--------------------------------------------------------------------------|----------------------------------------------------------------------|--------------------------------------------------------|
| Expediente<br>Número: OT<br>Proceso:                    | Generar Doc                                            | Abrir Doc. Ca   Fecha: 05/0  | argar Doc. Ø Ver / (<br>4/2019 | Cargar Anexos<br>Año:<br>Nro Emisión:            | ★ Anular ←     2019     22                                               | Cerrar 🕒 Salir                                                       | EN PROYECTO                                            |
| B) Al<br>grabar se<br>genera<br><u>'Nro</u><br>Emisión" | OTIN - 1.9. SGD<br>ORELLANA MENDOZA<br>MANRIQUE MUÑOZA | EDITH GLABYS                 | Q<br>Q                         | Vistos Bur<br>Referencias<br>(4)<br>firr         | enos<br>Al ser un <b>Docur</b><br>ma del JEFE eno<br><b>ARA DESPACHO</b> | <b>mento Administ</b><br>cargado del ÁRE/<br><b>D"</b> donde será en | rativo, requiere la<br>A, por eso se deriva<br>mitido. |

# **DOCUMENTOS PROFESIONAL**

#### **3. ATENDER/DERIVAR COMO DOCUMENTO PROFESIONAL**

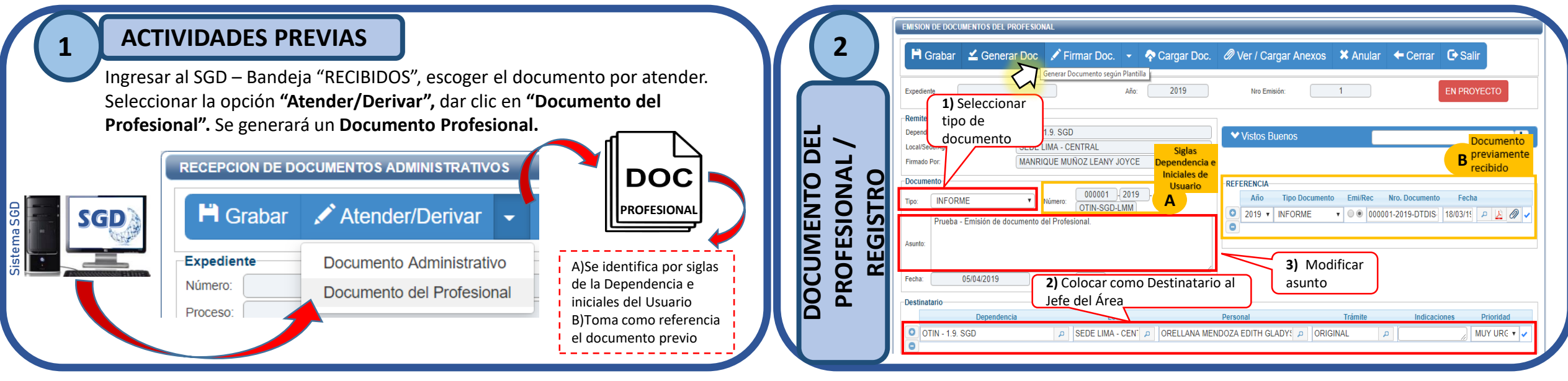

| 3 GENER               | AR DOCUMENTO                                    | / GRABAR                                                   | 2) Se ad      | 2) Se adjunta el                                     |                                       |  |
|-----------------------|-------------------------------------------------|------------------------------------------------------------|---------------|------------------------------------------------------|---------------------------------------|--|
| EMISION DE DOCUMENTOS | 1)Se abrirá un<br>documento en<br>para edición. |                                                            | modific       | ado como                                             |                                       |  |
| 🛱 Grabar 🛛 🛓 Ge       | nerar Doc 🖍 Firmar Doc. 👻                       | 🛧 Cargar Doc. 🖉 Ver /                                      | Cargar Anexos | 🗙 Anular 🗲 Cerra                                     | r 🕒 Salir                             |  |
| Expediente            | Año: 201                                        | 19 Nro Emisión:                                            | 1             | ✓ EMITIR DOC.                                        | EN PROYECTO                           |  |
| Remitente             |                                                 |                                                            | ta            |                                                      |                                       |  |
| Dependencia:          | SEDE LIMA - CENTRAL                             | Profesional, requiere                                      | la            | 4) Al hacer cl                                       | ic en el botón                        |  |
| Firmado Por:          | MANRIQUE MUÑOZ LEANY JOYCE                      | firma del TITULAR (Fir<br>Digital) en el PDF<br>adjuntado. | ma            | <b>"EMITIR</b><br>documentación<br>destinatario eleg | DOC.", la<br>será enviado al<br>gido. |  |